# MANUAL PENGGUNA UNTUK MEMINDAHKAN KALENDAR ZIMBRA KE GOOGLE KALENDAR

USER MANUAL FOR MIGRATING ZIMBRA CALENDAR TO GOOGLE CALENDAR

### **1.** Kaedah import Kalendar dari email Zimbra ke Google Calendar *Migration method of Zimbra calendars to Google Calendar*

### 1.1 Ringkasan proses Summary process

Ringkasan langkah-langkah yang terlibat: Summary of the steps involved:

Semak saiz Kalendar di email Zimbra yang ingin di-eksport Check the calendars in the Zimbra email that you want to export

Jika saiz Kalendar sama atau kurang dari 1Mb If the calendar size is equal to or less than 1Mb

Export Kalendar zimbra menjadi fail .ics *Export zimbra calendar into .ics file.* 

Jika saiz Kalendar >1Mb If the calendar size is> 1Mb

Create Kalendar atau beberapa Kalendar untuk proses asingkan calendar Create a calendar or multiple calendars for the calendar splitting process

Move event dari Kalendar yang > 1Mb ke Kalendar yang diasingkan Move events from a calendar > 1Mb to a split calendar

Export asing Kalendar Export split calendar

Import Kalendar/asing Kalendar dari fail import Zimbra ke Google Kalendar Import Calendar/split calendar from Zimbra export file to Google Calendar

### 1.2 Penerangan terperinci

### **Detail process**

Langkah 1 : Semak saiz Kalendar di email Zimbra yang ingin di-eksport (dipindahkan)

# Step 1 : Check the calendars in the Zimbra email that you want to export (migrate)

Ada 2 kaedah untuk mengetahui saiz Kalendar anda There are 2 ways to find out the size of your calendar

 Letakkan pointer/cursor mouse anda ke nama Kalendar yang anda ingin semak saiznya dan bilangan appointments dan size akan dipaparkan seperti di gambarajah di bawah.

Place your mouse pointer / cursor at the calendar name you want to check its size and the number of appointments and sizes will appear as shown in the diagram below.

| ()<br>16-5311.0      |            |               |          | 🗾 🕶 S   | earch     |                 | Q Z         | AIRI BIN ZAF | PUSAT ICT 👻 |
|----------------------|------------|---------------|----------|---------|-----------|-----------------|-------------|--------------|-------------|
| Mail                 | Voice      | Contacts      | Calendar | Tasks I | Briefcase | Open Drive      | Preferences | ;            | U           |
| 🛗 New A              | ppointment | t 🔻           | Delete   | ) • Ø • | 🖶 Toc <   | 📮 Sep 2004),9 🗖 | ork Week    | Week Mo      | nth List    |
| Calenda              | ars        | \$ ^          |          |         | Sep       | tember 2        | 019         |              |             |
|                      | Calendar   | •             | Sunday   | Monday  | Tuesday   | Wednesday       | Thursday    | Friday       | Saturday    |
| Calendar<br>Appointm | nents: 92  | 3<br>MP       | 1/9      | 2       | 3         | 4               | 5           | 6            | 7           |
|                      |            | )IF           | 8        | 9       | 10        | 11              | 12          | 13           | 14          |
|                      |            | LI'<br>M.     | 15       | 16      | 17        | 18              | 19          | 20           | 21          |
| L 🖪 M                | MOHD KHUS  | SAIRI ADZH. 🔻 | 22       | 23      | 24        | 25              | 26          | 27           | 28          |

 ii. Jika kaedah i. di atas tidak memaparkan bilangan appointments dan saiz Kalendar yang anda pilih, selepas meletakkan pointer/cursor mouse anda ke nama Kalendar yang anda ingin semak -> klik sebelah kanan mouse anda -> klik Edit Properties seperti di gambarajah di bawah.

If method i. does not display the number of appointments and the size of the calendar you have selected, after placing your mouse pointer / cursor into the calendar name you want to check -> right-click your mouse -> click Edit Properties as shown in the diagram below.

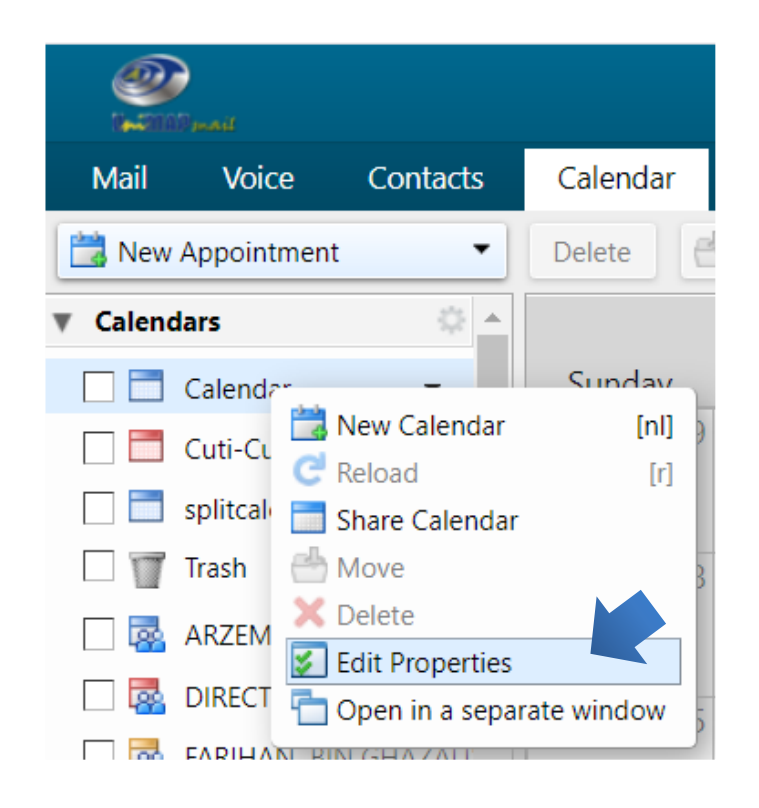

Satu paparan seperti di bawah dengan maklumat bilangan Appointments dan

Size akan anda perolehi

You will get an information showing the number of Appointments and Size as below

| Folder Propert | ies                                     |    |        |
|----------------|-----------------------------------------|----|--------|
|                |                                         | 1  |        |
| Name:          | Calendar                                |    |        |
| Туре:          | Calendar                                |    |        |
| Colour:        | Blue 🔻                                  |    |        |
| Appointments:  | 923                                     |    |        |
| Size:          | 12 MB                                   |    |        |
| Exclude this   | calendar when reporting free/busy times |    |        |
| Add Share      |                                         | ОК | Cancel |

## Export Kalendar di email Zimbra Export Zimbra calendar

#### a. Jika saiz Kalendar sama atau kurang dari 1Mb If the calendar size is equal to or less than 1Mb

 Klik 'Preferences' di email Zimbra anda dan kemudian klik 'Import/Export' di bahagian kiri.
 Click 'preferences' in your Zimbra email and then click 'Import/Export' at the lower left menu.

| کی<br>انھرو (ایا الکار تھو |            |              |             |                                |                    |                      |
|----------------------------|------------|--------------|-------------|--------------------------------|--------------------|----------------------|
| Mail Voice                 | Contacts   | Calendar     | Tasks       | Briefcase                      | Open Drive         | Preferences          |
| Save Cancel                |            | Undo Changes |             |                                |                    |                      |
| Preferences                | <b>^</b>   | Sign in      |             |                                |                    |                      |
| 🎲 General                  |            |              | _           |                                |                    |                      |
| 🚵 Accounts                 |            |              | Pass        | word: Chang                    | e Password         |                      |
| 🖂 Mail                     |            |              | Default C   | lient: <ul> <li>Adv</li> </ul> | anced (Ajax)       |                      |
| 🌱 Filters                  |            |              |             | 🔵 Star                         | ndard (HTML)       |                      |
| 🌛 Signatures               |            |              |             |                                |                    |                      |
| ab Out of Office           |            | Appear       | ance        |                                |                    |                      |
| i Voice                    |            | - ppear      |             | _                              | _                  |                      |
| 🤯 Trusted Addresse         | s          |              | Th          | eme: Lake                      | •                  |                      |
| Contacts                   |            |              |             | Font: Standa                   | ard 🔻              |                      |
| Calendar                   |            | C            | isplay Font | Size: Norma                    | al 💌               |                      |
| 占 Sharing                  | E          |              | Print Font  | Size: 12pt                     | -                  |                      |
| Notifications              |            |              |             |                                | _                  |                      |
| Connected Devic            | es & Apps  | T:           |             |                                |                    |                      |
| 🔄 Import / Export          |            | Time Zo      | one and l   | Language                       |                    |                      |
| A Shortcuts                |            |              | Time        | Zone: GMT +                    | -08:00 Kuala Lumpu | ar 💌                 |
| Z Zimlets                  | •          |              | Lang        | uage: English                  | n (United Kingdom) | •                    |
| 4 4 October 201            | 0          | Cor          | npose Dire  | tion: Left to                  | Right V Show       | direction buttons in |
| S M T W T                  | FS         |              |             |                                | - Show             |                      |
| 29 <b>30 1 2</b> 3         | <b>4</b> 5 |              |             |                                |                    |                      |

ii. Klik 'Kalendar' di ruangan 'Export' Click 'calender' under the 'Export' area.

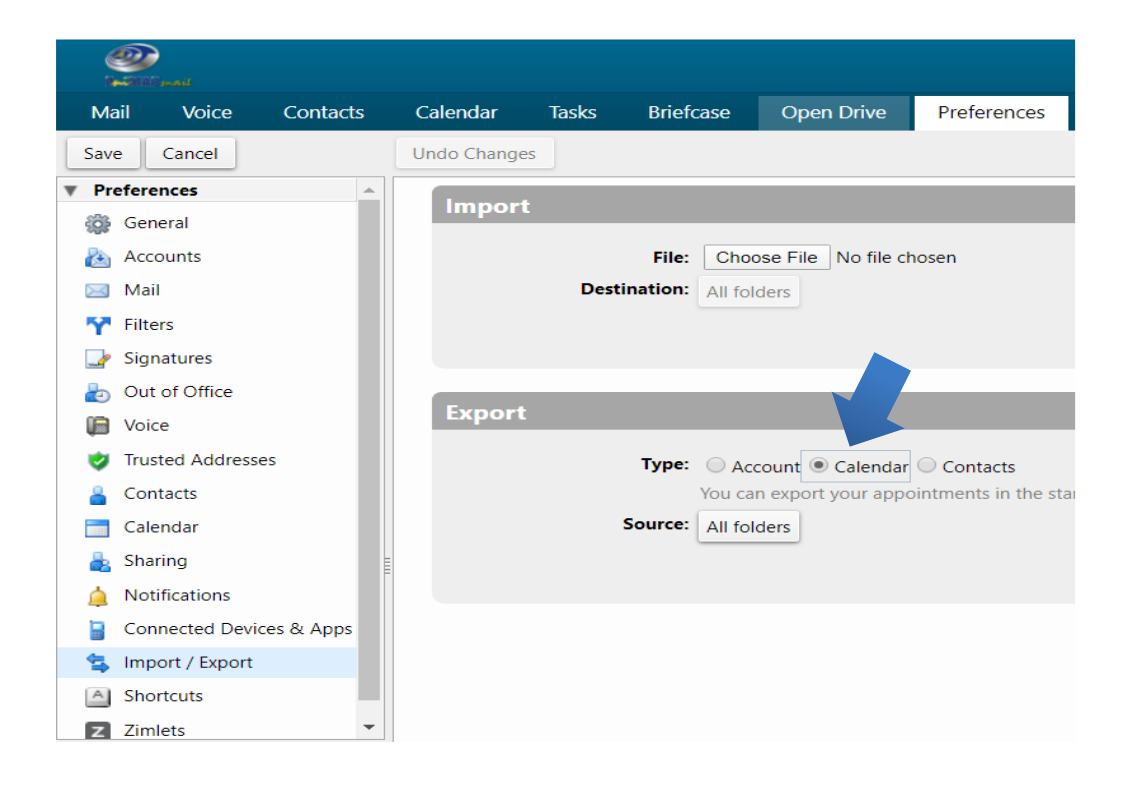

iii. Klik ruangan di sebelah perkataan 'Source'. Click the button near the word 'Source'

| 8        | DIO ILA          |           |              |       |                |                     |                         |
|----------|------------------|-----------|--------------|-------|----------------|---------------------|-------------------------|
| Mai      | l Voice          | Contacts  | Calendar     | Tasks | Briefcase      | Open Drive          | Preferences             |
| Save     | Cancel           | (         | Undo Changes |       |                |                     |                         |
| ▼ Pre    | ferences         | <b>A</b>  | Import       |       |                |                     |                         |
| ÷        | General          |           | mport        |       |                |                     | _                       |
|          | Accounts         |           |              |       | File: Cho      | ose File No file cl | nosen                   |
| $\geq$   | Mail             |           |              | Desti | nation: All fo | ders                |                         |
| <b>.</b> | Filters          |           |              |       |                |                     |                         |
|          | Signatures       |           |              |       |                |                     |                         |
| ٥        | Out of Office    |           |              |       |                |                     |                         |
|          | Voice            |           | Export       |       |                |                     |                         |
| <b>V</b> | Trusted Addresse | s         |              |       | Туре: 🔵 до     | count               | Contacts                |
| -        | Contacts         |           |              |       | You ca         | n exp ar appo       | pintments in the standa |
|          | Calendar         |           |              | 5     | ource: calen   | dar1                |                         |
| -        | Sharing          | Ē         |              |       |                |                     |                         |
| <u> </u> | Notifications    |           |              |       |                |                     |                         |
|          | Connected Devic  | es & Apps |              |       |                |                     |                         |
| 5        | Import / Export  |           |              |       |                |                     |                         |
| A        | Shortcuts        |           |              |       |                |                     |                         |
| 7        | 7imlets          | -         |              |       |                |                     |                         |

iv. Pilih nama folder Kalendar yang anda ingin export dan klik button 'OK'. Select the name of the calendar folder you want to export and click the 'OK' button.

| Choose Folder                                                                                                |
|----------------------------------------------------------------------------------------------------|
| Type in the box to filter the list. Tab to change focus. Arrow keys can be used to navigate within the list. |
| <u> </u>                                                                                                    |
| <ul> <li>Calendars</li> </ul>                                                                                |
| Calendar                                                                                                    |
| 🗖 calendar1                                                                                                  |
| Cuti-Cuti Malaysia                                                                                           |
| OK Cancel                                                                                                    |

v. Klik button 'Export' *Click the 'Export' button.* 

|     |       | )<br>IPmail |         |       |       |      |          |         | ▼ Search   |                     |                    | Q ZA                | IRI BIN ZAPUSAT     | іст 👻 |
|-----|-------|-------------|---------|-------|-------|------|----------|---------|------------|---------------------|--------------------|---------------------|---------------------|-------|
| N   | 1ail  | ۷           | 'oice   |       | Conta | acts | Calenda  | r Tasks | Briefc     | ase                 | Open Drive         | Preferences         |                     | U     |
| Sa  | ve    | Can         | cel     |       |       |      | Undo Cha | inges   |            |                     |                    | -                   |                     |       |
| V P | refer | ence        | 5       |       |       |      | Imp      | ort     |            |                     |                    |                     |                     |       |
| 8   | g Ge  | neral       |         |       |       |      |          |         |            |                     |                    |                     |                     |       |
|     | Ac    | count       | S       |       |       |      |          |         | File:      | Choos               | se File No file cl | hosen               |                     |       |
|     | ] Ma  | il          |         |       |       |      |          | De      | stination: | All fold            | ers                |                     |                     |       |
| Ϋ́  | Filt  | ers         |         |       |       |      |          |         |            |                     |                    |                     | Import              |       |
|     | 🦻 Sig | natur       | es      |       |       |      |          |         |            |                     |                    |                     |                     |       |
|     | ) Ou  | t of C      | ffice   |       |       |      |          |         |            |                     |                    |                     |                     |       |
|     | ) Voi | ice         |         |       |       |      | Exp      | ort     |            |                     |                    |                     |                     |       |
|     | Tru   | isted /     | Addre   | esses |       |      |          |         | Type:      |                     | ount 🖲 Calendar    | Contacts            |                     |       |
|     | Со    | ntacts      | 5       |       |       | _    |          |         |            | You can             | export your appo   | ointments in the st | andard iCalendar    |       |
|     |       |             |         |       |       |      |          |         |            | (.ics) for          | mat, then import   | them into anothe    | r calendar program. |       |
|     | •     | Oct         | ober    | 2019  | 1     | * ** |          |         |            | See doc<br>importir | umentation in the  | e other program fo  | or help in          |       |
| S   | M     | T           | W       | T     | F     | S    |          |         | Source     |                     | -9-                |                     |                     |       |
| 29  | 30    | 1           | 2       | 3     | 4     | 5    |          |         | Source.    | calenda             | ari                |                     |                     |       |
| 13  | 14    | °<br>15     | 9<br>16 | 10    | 18    | 19   |          |         |            |                     |                    |                     | Export              |       |
| 20  | 21    | 22          | 23      | 24    | 25    | 26   |          |         |            |                     |                    |                     |                     |       |
| 27  | 28    | 29          | 30      | 31    | 1     | 2    |          |         |            |                     |                    |                     |                     |       |
| 3   | 4     | 5           | 6       | 7     | 8     | 9    |          |         |            |                     |                    |                     |                     |       |

vi. Selesai. *Finish.* 

### b. Jika saiz Kalendar >1Mb If the calendar size is> 1Mb

- i. Create Kalendar atau beberapa Kalendar untuk proses Kalendar asingting Create a calendar or multiple calendars for the calendar splitting process
  - Bawa pointer/cursor mouse ke "Calendars" dan klik kanan mouse -> klik New Calendar"

Take the mouse pointer / cursor to 'Calendars' and right-click the mouse -> click 'New Calendar '

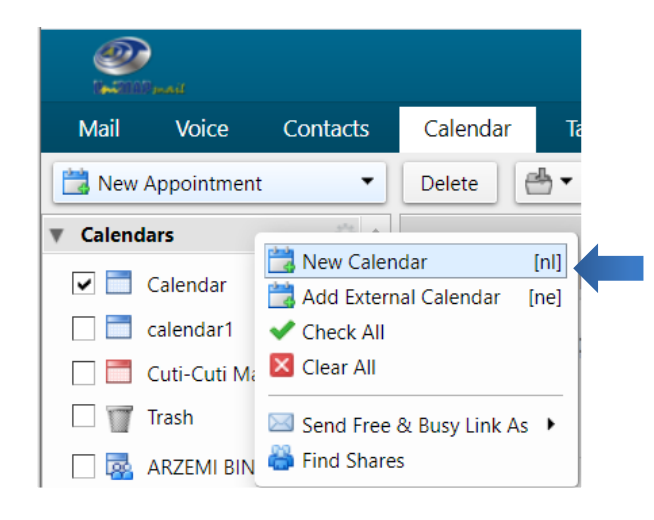

Taipkan nama Kalendar baru anda di ruangan seperti dalam gambarajah di bawah. Anda juga boleh pilih warna untuk mewakili Kalendar anda. Kemudian klik button OK.

Type your new calendar name in the space as shown in the diagram below. You can also choose colors to represent your calendar. Then click the OK button.

| Create  | New Calendar                                       |
|---------|----------------------------------------------------|
| Name:   | AsingkanCalendar1                                  |
| Colour: | Blue 🔻                                             |
| 🗆 Ex    | clude this calendar when reporting free/busy times |
|         | OK Cancel                                          |

 Kalendar baru anda akan dipaparkan di bawah "Calendars" seperti dalam gambarajah berikut.
 Your new calendar will be displayed under "Calendars" as

shown in the following diagram.

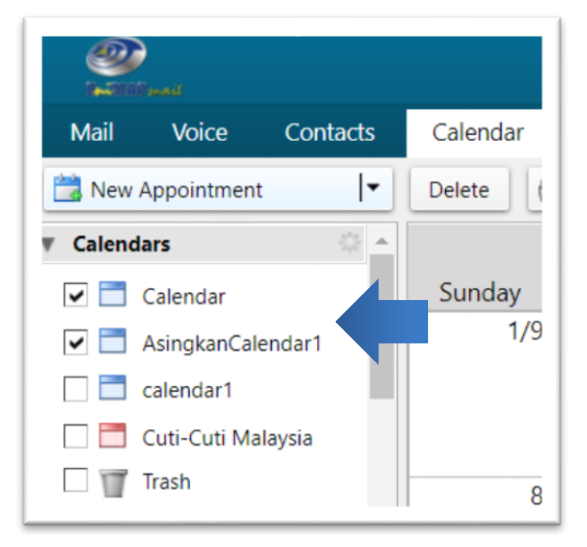

- ii. Move event dari Kalendar yang > 1Mb ke AsingkanCalendar1 Move events from a calendar > 1Mb to a split calendar
  - Uncheck (buang tanda √) di kesemua Kalendar yang ada (untuk memudahkan pemilihan event berkaitan Kalendar yang tertentu sahaja)
     Uncheck all existing calendars (to facilitate the selection of specific calendar- related events only)
  - Check (pilih tandakan √ di Kalendar yang anda ingin asing-kan) Check (select the calendar name that you want to split)
  - Cari event (appointment, tasks, meeting, schedule) yang anda ingin pindahkan ke asing Kalendar anda.
     Find the event (appointment, tasks, meeting, schedule) that you want to move to your split calendar.
  - Bawa pointer/cursor mouse ke event yang anda pilih itu dan klik mouse sebelah kanan untuk memaparkan menu seperti dalam gambarajah berikut.

Take the mouse pointer / cursor of your choice and click on the right hand side to bring up the menu as shown in the following diagram.

|            |       | )<br>10 maii |       |        |        |                  |          | -         | Search    |              | Q                     | ZAIRI BIN ZA   | PUSAT ICT 👻 |
|------------|-------|--------------|-------|--------|--------|------------------|----------|-----------|-----------|--------------|-----------------------|----------------|-------------|
| N          | ∕lail | ٧            | ′oice |        | Conta  | acts             | Calendar | Tasks     | Briefcase | Open Drive   | Preference            | s              | U           |
|            | New   | Арро         | ointm | ent    |        | •                | Delete   | ≝ - // -  | Toc       | 🗢 Sep 2004,9 | 🔷 ork Week            | Week           | Month List  |
| <b>v</b> ( | Calen | dars         |       |        |        | ÷                |          |           | Sep       | otember 2    | 2019                  |                |             |
|            |       | Cale         | ndar  |        | •      |                  | Sunday   | Monday    | Tuesday   | Wednesday    | Thursday              | Friday         | Saturday    |
|            |       | Asin         | gkan( | Calend | lar1   |                  | 1/9      | 2         | 3         | 4            | 5<br>14·30 Law (      | 6<br>09:00 Uni | 7 🔺         |
|            |       | cale         | ndar1 |        |        |                  |          | 15.00 366 |           |              | Open                  | EN             |             |
|            |       | Cuti         | -Cuti | Malay  | sia    |                  |          |           |           | -            | Print                 | [p]            |             |
|            | T     | Tras         | h     |        |        |                  | 8        | 9         | 10        |              | Create a Copy         | 13             | 14          |
|            | -     | ARZ          | EMI B | IN AB  | D. KA  | DIF              |          | 15:00 SEN |           | (cm)         | ) h                   | EN             |             |
|            | -     | DIRE         | CTOF  | R OF I | CT's C | Cale             | -        |           |           |              | Reply<br>Reply to All |                |             |
|            | -     | FARI         | HAN   | BIN (  | GHAZ/  | ALI              |          |           |           |              | Forward               |                |             |
|            | -     | MO           | HD HA | ASRI B | IN AF  | IM. <del>-</del> | 15       | 16        | 17        | ×            | Delete [Backs         | pace] 20       | 21          |
| 4          | •     | Septe        | embe  | r 2019 | ) (    | • ••             |          | 15.00 365 |           | 4            | Move                  |                |             |
| S          | Μ     | T            | W     | T      | F      | S                |          |           |           | 1            | lag Appointmen        | it 🕨           |             |
| 1          | 2     | 3            | 4     | 5      | 6      | 7                |          |           |           |              | Show Original         | · · · ·        |             |
| 8          | 9     | 10           | 11    | 12     | 13     | 14               | 22       | 23        | 24        | 25           | 20                    | 27             | 28          |
| 15         | 16    | 17           | 18    | 19     | 20     | 21               |          | 12:00 2EN |           |              |                       | 12:00 2EN      |             |
| 22         | 23    | 24           | 25    | 26     | 27     | 28               |          |           |           |              |                       |                |             |
| 29         | 30    | 1            | 2     | 3      | 4      | 5                |          |           |           |              |                       |                |             |
| 6          | 7     | 8            | 9     | 10     | 11     | 12               |          |           |           |              |                       |                | •           |

- Klik "Move" Click "Move"
- Satu popup menu "Move Appointment" akan dipaparkan seperti dalam gambarajah berikut. Klik nama kalendar yang anda ingini dan tekan button OK.

A popup menu of "Move Appointment" will appear as in the following diagram. Click the name of the split calendar you want and press the OK button.

| Move Appointment                                                                                                    |             |
|----------------------------------------------------------------------------------------------------|-------------|
| Select the destination calendar.<br>Type in the box to filter the list. Tab to change f<br>keys can be used to navigate within the list. | ocus. Arrow |
| AsingkanCalendar1                                                                                                    |             |
| Calendars                                                                                                    |             |
| 🗖 Calendar                                                                                                    |             |
| AsingkanCalendar1                                                                                                    |             |
| 🔁 calendar1                                                                                                    |             |
| 🛅 Cuti-Cuti Malaysia                                                                                                    |             |
| Trash                                                                                                    |             |
|                                                                                                    |             |
|                                                                                                    |             |
| New OK                                                                                                    | Cancel      |

iii. Export asing Kalendar Export split calendar

> Sila rujuk langkah-langkah i hingga vi untuk proses export Kalendar di email Zimbra Jika saiz Kalendar sama atau kurang dari 1Mb.

> Please refer to steps i to vi for calender export process in Zimbra email If the calendar size is equal to or less than 1Mb.

## Langkah 2 : Import Kalendar dari fail import Zimbra ke email Gmail Step 2 : Import calender from Zimbra export file to Google Calendar

a. Dengan mengandaikan anda telah login ke akaun email Gmail anda, klik di

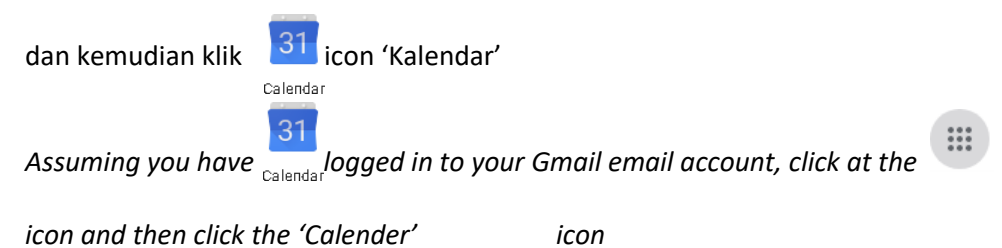

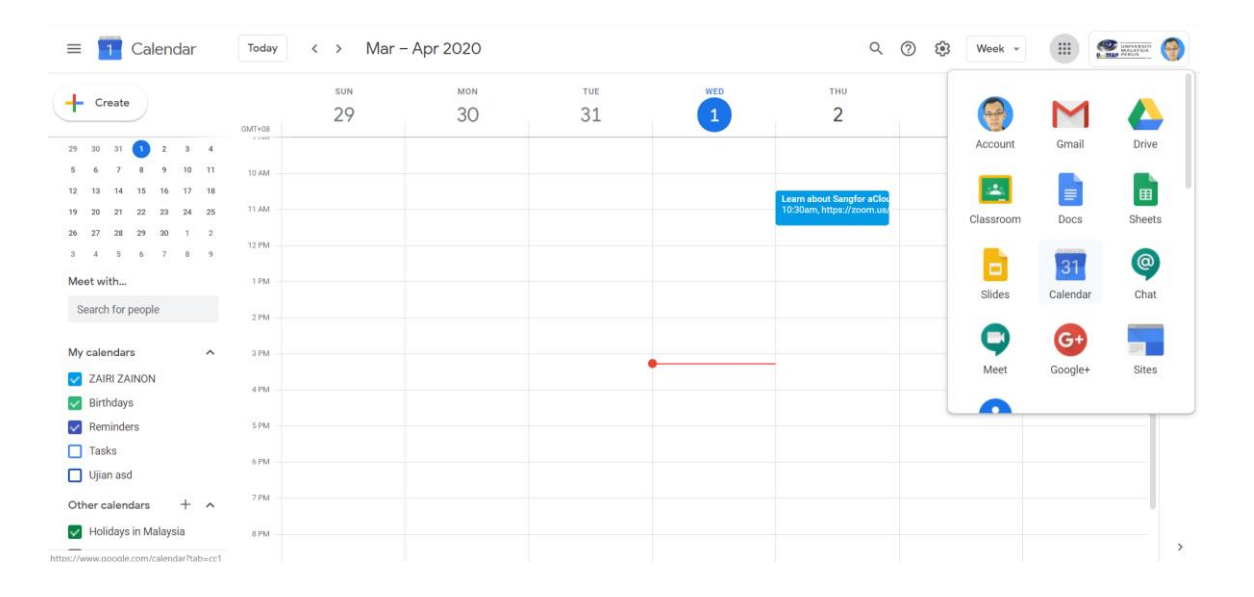

:::

b. Klik ikon di bahagian atas sebelah kanan skrin Kalendar Gmail anda dan kemudian klik 'Settings' Click the con at the top right of the Google Calendar screen and then click 'Settings'.

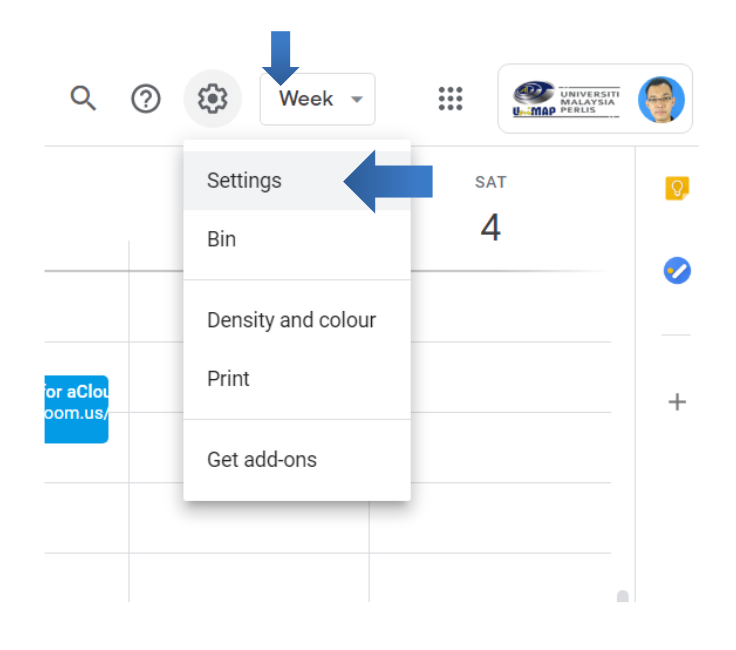

- c. Klik 'Import & Export', kemudian klik 'Select file from your computer'. *Click 'Import & export' and then click ''Select file from your computer'.*
- ← Settings

| General         |   |
|-----------------|---|
| Add calendar    | ~ |
| Import & export | ^ |
| Export          |   |

- Settings for my calendars
  - d. Pilih fail yang kalendar yang telah di'export' dari Zimbra tadi. Pastikan anda cari di lokasi yang

telah disimpan tadi. Double klik fail export tersebut atau klik fail tersebut dan kemudian klik

button 'Open'.

Click on the 'Select file from your computer' column and browse for the name of the calender export file you created in your Zimbra email. If you did not change the location of the export file, you should find it at the 'download' location on your computer.

| Organize • New folder         Import       graphics       Name         SUKIPT 2020       docs desktop         Creative Cloud Fil       AsingkanCalendar1-2020-04-01-145101         DMDC-Larangan Thumb Print |        | ← → ∽ ↑ 🗖 > This PC > Desktop                          |
|----------------------------------------------------------------------------------------------------|--------|--------------------------------------------------------|
| Import       graphics       Name         SUKIPT 2020       docs desktop         Select file from your computer       Creative Cloud Fil         DMDC-Larangan Thumb Print                                    |        | Organize 👻 New folder                                  |
| Select file from your computer     Creative Cloud Fil     AsingkanCalendar1-2020-04-01-145101     DMDC-Larangan Thumb Print                                                                                  | Import | graphics Name SUKIPT 2020 docs desktop                 |
|                                                                                                    |        | Creative Cloud Fil AsingkanCalendar1-2020-04-01-145101 |

e. Sekiranya di Gmail anda telah ada lebih dari satu nama Kalendar, anda perlu klik ruangan 'add to Kalendar' dan pilih nama Kalendar di Gmail anda yang anda ingin gunakan untuk menerima fail export dari email Zimbra tadi. *If you already have more than one calendar name in Gmail, you will need to click on the 'add to calender' field and select the calender name in your gmail that you want to use to receive the Zimbra calendar.* 

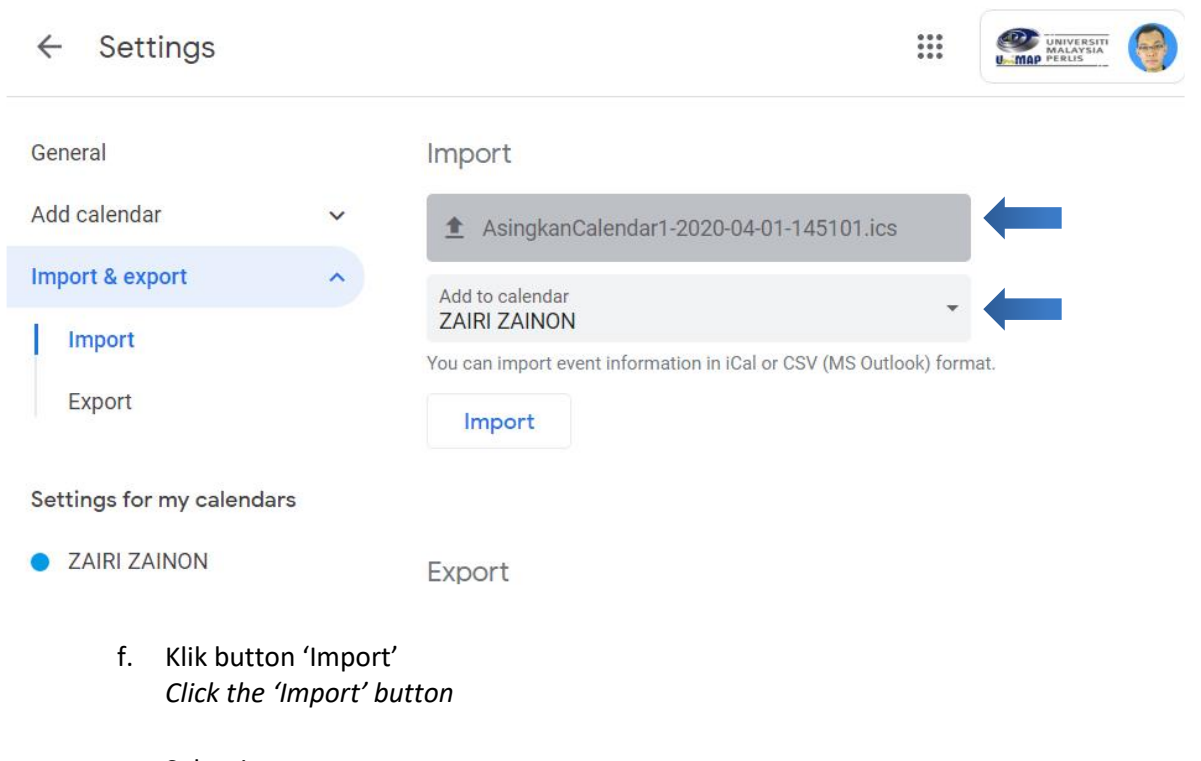

g. Selesai. *Finish*. h. Untuk menyemak, pergi ke tarikh kalendar yang anda telah tetapkan di Zimbra dan lihat kalendar

di Gmail untuk pengesahan bahawa kalendar telah di'import' dengan jayanya. To check, go to the calendar date you set in Zimbra and view the calendar in Gmail to confirm that the calendar has been successfully imported.

| Today                        | < > Septer             | mber 2019 | ର୍ ତି                     | ) 🕄 Mor  | nth 👻 👬  |          | 9 |
|------------------------------|------------------------|-----------|---------------------------|----------|----------|----------|---|
| SUN<br>1 Sep<br>Muharram/New | MON<br>2               | TUE<br>3  | WED<br>4<br>8:10am Prepar | тни<br>5 | FRI<br>6 | SAT<br>7 | 0 |
| 8                            | 9<br>The Yang di-Pertu | 10        | 11                        | 12       | 13       | 14       | + |
| 15                           | 16<br>Malaysia Day     | 17        | 18                        | 19       | 20       | 21       |   |
| 22                           | 23                     | 24        | 25                        | 26       | 27       | 28       |   |

٠